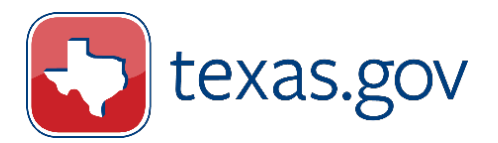

# **Texas Department of Public Safety**

"Driver License Image Retrieval System"

# **User Documentation**

April 30, 2020

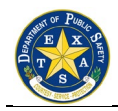

# Table of Contents

| 1.   | Access to the Application                          |    |  |  |  |
|------|----------------------------------------------------|----|--|--|--|
| 2.   | Image Retrieval Login                              | 3  |  |  |  |
| 2.1. | Login Error Message Type I4                        |    |  |  |  |
| 2.2. | Login Error Message Type II                        | 5  |  |  |  |
| 3.   | Change Password                                    | 6  |  |  |  |
| 4.   | Welcome Screen                                     | 7  |  |  |  |
| 5.   | Image Search                                       | 8  |  |  |  |
| 5.1. | Error Messages                                     | 9  |  |  |  |
| 5.2. | Image Search (with information completed)          | 10 |  |  |  |
| 5.3. | Search Results                                     | 11 |  |  |  |
| 6.   | Name Search – Pre-Search Screen                    | 12 |  |  |  |
| 6.1. | Name Search Results Screen Part I                  | 13 |  |  |  |
| 6.2. | Name Search Results Part II14                      |    |  |  |  |
| 7.   | Create Deconflict Report Screen                    | 15 |  |  |  |
| 7.1. | Deconflict Report Screen                           | 16 |  |  |  |
| 7.2. | Deconflict Inbox17                                 |    |  |  |  |
| 8.   | User Admin                                         |    |  |  |  |
| 8.1. | New Profile                                        | 19 |  |  |  |
| 8.2. | Edit Profile                                       | 20 |  |  |  |
| 8.3. | Modify Requests – Search Screen                    | 21 |  |  |  |
| 8.3  | 3.1. Modify Requests Error Screen Type I           | 22 |  |  |  |
| 8.3  | 3.2. Modify Requests Error Screen Type II          | 23 |  |  |  |
| 8.3  | 3.3. Modify Requests – Search Results Screen       | 24 |  |  |  |
| 8.3  | 3.4. Modify Requests – Search Results Error Screen | 25 |  |  |  |
| 8.4. | View User Security                                 | 26 |  |  |  |

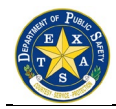

# **1.ACCESS TO THE APPLICATION**

The Texas Department of Public Safety (DPS) Image Retrieval Application can be reached through <a href="http://texasonline.state.tx.us/NASApp/txdps/DPSImageManager">http://texasonline.state.tx.us/NASApp/txdps/DPSImageManager</a>

## 2.IMAGE RETRIEVAL LOGIN

The following information will be required of the customer to access the DL Image Retrieval System:

- User Name
- Password

The User Name and Password are both assigned by the Texas Department of Public Safety.

| HET OF PUBLIC                                                     | Texas Department of Public Safety                                                                                                    |
|-------------------------------------------------------------------|----------------------------------------------------------------------------------------------------|
| TS                                                                | Driver License Image Retrieval System                                                                                                    |
| LOGIN<br>OFFICIAL S<br>This system<br>1994, as am<br>Improper use | TATE GOVERNMENT USE ONLY<br>is for official law enforcement purposes only and is protected under the federal Driver Privacy Protection Act of<br>ended, 18 USC 2721 et seq., and the Motor Vehicle Disclosure Protection Act of Texas, Tex Trans Code 730.<br>e of or dissemination of this information can lead to civil and criminal penalties as well as termination of User |
| Enter your us<br>login.<br>User Name:<br>Password:                | ser name and password. Select "Login" to proceed, or select "Change Password" to change your password and                                                                                                    |
| 😒 LOGIN                                                           | CHANGE PASSWORD                                                                                                    |
|                                                                   | For technical assistance, contact TexasOnline<br>24 hours a day, 7 days a week toll free at 877.452.9060<br>or by email at <u>support@texasgovhelpdesk.com</u> .                                                                                                    |
|                                                                   | Version: 3.2.0                                                                                                    |
|                                                                   |                                                                                                    |

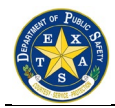

## 2.1. Login Error Message Type I

The required fields error message is displayed below.

|                                  | -                                                                                    | stage.texasonline.state.tx.us says                                                                                                    |
|----------------------------------|--------------------------------------------------------------------------------------|----------------------------------------------------------------------------------------------------|
|                                  |                                                                                      | User Name is required.                                                                                                    |
| THENT OF I                       | Tex                                                                                  | Password is required.                                                                                                    |
|                                  |                                                                                      |                                                                                                    |
| TS                               | A Dri                                                                                |                                                                                                    |
| Santa Santa                      |                                                                                      | ОК                                                                                                    |
| LO                               | GIN                                                                                  |                                                                                                    |
| OFF<br>This<br>199<br>Imp<br>Age | FICIAL STATE<br>s system is for<br>4, as amended<br>roper use of o<br>ncy's access t | <b>GOVERNMENT USE ONLY</b><br>official law enforcement purposes only and is protected under the federal Driver Privacy Protection Act of<br>d, 18 USC 2721 et seq., and the Motor Vehicle Disclosure Protection Act of Texas, Tex Trans Code 730.<br>r dissemination of this information can lead to civil and criminal penalties as well as termination of User<br>o the system. |
| Ente<br>logii                    | er your user na<br>n.                                                                | ame and password. Select "Login" to proceed, or select "Change Password" to change your password and                                                                                                    |
| Use                              | r Name:                                                                              |                                                                                                    |
| Pas                              | sword:                                                                               |                                                                                                    |
| • • • •                          | LOGIN                                                                                | CHANGE PASSWORD                                                                                                    |
|                                  |                                                                                      | For technical assistance, contact TexasOnline<br>24 hours a day, 7 days a week toll free at 877.452.9060<br>or by email at <u>support@texasgovhelpdesk.com</u> .                                                                                                    |
|                                  |                                                                                      | Version: 3.2.0                                                                                                    |
|                                  |                                                                                      |                                                                                                    |

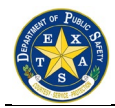

## 2.2. Login Error Message Type II

Invalid user name and/or password message displayed below.

| Texas Department of Public Safety                                                                                                    |                                         |
|----------------------------------------------------------------------------------------------------|-----------------------------------------|
| Driver License Image Retrieval System                                                                                                    |                                         |
| <b>LOGIN</b><br><b>OFFICIAL STATE GOVERNMENT USE ONLY</b><br>This system is for official law enforcement purposes only and is protected under the federal Driver Privacy Protections<br>1994, as amended, 18 USC 2721 et seq., and the Motor Vehicle Disclosure Protection Act of Texas, Tex Trans O<br>Improper use of or dissemination of this information can lead to civil and criminal penalties as well as termination<br>Agency's access to the system.                                                                                                    | ection Act of<br>Code 730.<br>n of User |
| Enter your user name and password. Select "Login" to proceed, or select "Change Password" to change your proceed, or select "Change Password" to change your proceed of the select "Login" to proceed, or select "Change Password" to change your proceed of the select "Change Password" to change your proceed of the select "Login" to proceed, or select "Change Password" to change your proceed of the select "Change Password" to change your proceed of the | assword and                             |
| For technical assistance, contact TexasOnline<br>24 hours a day, 7 days a week toll free at 877.452.9060<br>or by email at <u>support@texasgovhelpdesk.com</u> .                                                                                                    | 4                                       |
| Version: 3.2.0                                                                                                    |                                         |
|                                                                                                    |                                         |

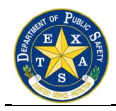

## **3.CHANGE PASSWORD**

The user enters their User Name and Password on the Login Page and then selects the **"Change Password"** button. The application will take the user to the "Change Password" page shown below. The user enters their new password and then re-enters the new password and selects **"Change Password"** to process the new password information.

The user receives a message that their password has been changed. The User will be able to perform an Image Search.

| Texas                                      | Department of Public Safety                                                                                                    |
|--------------------------------------------|----------------------------------------------------------------------------------------------------|
| Drive                                      | r License Image Retrieval System                                                                                                    |
| Logged in a                                | as Testjones - <u>Logout</u>                                                                                                    |
| CHANGE PASS                                | VORD                                                                                                    |
| Enter and confirm * = required information | your new password in the fields below.                                                                                                    |
| User Name:                                 | Testjones                                                                                                    |
| New Password: *<br>Re-enter New Passwo     | rd: *                                                                                                    |
| 😒 CHANGE PASSW                             | DRD                                                                                                    |
|                                            | For technical assistance, contact TexasOnline<br>24 hours a day, 7 days a week toll free at 877.452.9060<br>or by email at <u>support@texasgovhelpdesk.com</u> . |
|                                            | Version: 3.2.0                                                                                                    |
|                                            |                                                                                                    |

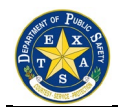

## **4.WELCOME SCREEN**

The following screen illustrates the Welcome page for a user level where the user can perform the following functions:

- Image Request
- Name Search
- Deconflict Inbox
- Modify Requests
- User Guide
- Download Adobe Acrobat

| E X C Texas                      | Department of Public Safety                                                                                                    |
|----------------------------------|----------------------------------------------------------------------------------------------------|
| Drive                            | er License Image Retrieval System                                                                                                    |
| Logged in                        | as Testjones - <u>Logout</u>                                                                                                    |
|                                  | WELCOME                                                                                                    |
| IMAGE<br>REQUEST                 | Image Search<br>Name Search                                                                                                    |
| NAME SEARCH                      | Deconflict Inbox                                                                                                    |
| DECONFLICT<br>INBOX              | <u>Modify Requests</u> <u>User Guide</u>                                                                                                    |
| USER ADMIN<br>MODIFY<br>REQUESTS | Download Adobe Acrobat                                                                                                    |
|                                  | OFFICIAL STATE GOVERNMENT USE ONLY.<br>Violations subject to civil and criminal penalties and termination of access.                                             |
|                                  | For technical assistance, contact TexasOnline<br>24 hours a day, 7 days a week toll free at 877.452.9060<br>or by email at <u>support@texasgovhelpdesk.com</u> . |
|                                  | Version: 3.2.0                                                                                                    |
|                                  |                                                                                                    |

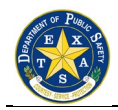

## **5.IMAGE SEARCH**

The user selects **"Image Search"** and the Image Search screen appears. All Image Search required fields are marked with an **\***.

| Texas       | Department of P                                    | Public Safety                                                                                                    |
|-------------|----------------------------------------------------|----------------------------------------------------------------------------------------------------|
| Drive       | r License Ima                                      | ge Retrieval System                                                                                                    |
| Logged in   | as Testjones - <u>Logout</u>                       |                                                                                                    |
|             | IMAGE SEARCH                                       |                                                                                                    |
|             | Enter the required informat                        | tion and select "Search".                                                                                                 |
| - REQUEST   | Driver Information **<br>DL Number: *              | = required information                                                                                                    |
| NAME SEARCH | Name:                                              | Last *                                                                                                    |
| DECONFLICT  |                                                    | First                                                                                                    |
| INBOX       |                                                    | Middle                                                                                                    |
| USER ADMIN  |                                                    | 0.15                                                                                                    |
| MODIFY      |                                                    |                                                                                                    |
| REQUESTS    | Date of Birth: *(mmddyyyy)                         |                                                                                                    |
|             |                                                    |                                                                                                    |
|             | Requestor Informatio                               | n<br>Requestor Last Name *                                                                                                |
|             | ,                                                  | Description First Name +                                                                                                  |
|             |                                                    | Requestor First Name *                                                                                                    |
|             |                                                    | Requestor Middle Name                                                                                                    |
|             |                                                    | Requestor Suffix                                                                                                    |
|             | Agency or Bureau: *                                | Select an agency from list :                                                                                              |
|             |                                                    | 216th Judicial District NTF (Kerrville, TX)                                                                               |
|             |                                                    | Other                                                                                                    |
|             | Texas County: *                                    | Select County                                                                                                    |
|             | Badge Number/<br>Officer ID Number: *              |                                                                                                    |
|             | Phone Number: *                                    |                                                                                                    |
|             | File # or Case                                     |                                                                                                    |
|             | Offense Type /                                     | Select Offense Type                                                                                                    |
|             | Investigation<br>Description: *                    |                                                                                                    |
|             | Mail Date: (mmddyyyy)                              |                                                                                                    |
|             | Comments or<br>Remarks:                            |                                                                                                    |
|             |                                                    |                                                                                                    |
|             |                                                    |                                                                                                    |
|             |                                                    |                                                                                                    |
|             |                                                    |                                                                                                    |
|             | SEARCH                                             |                                                                                                    |
|             | OFFICIAL                                           |                                                                                                    |
|             | Violations subject to civil a                      | and criminal penalties and termination of access.                                                                         |
|             | For technica<br>24 hours a day, 7<br>or by email a | al assistance, contact TexasOnline<br>7 days a week toll free at 877.452.9060<br>it <u>support@texasgovhelpdesk.com</u> . |
|             |                                                    | Version: 3.2.0                                                                                                    |
|             |                                                    |                                                                                                    |
|             |                                                    |                                                                                                    |

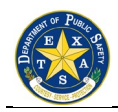

#### 5.1. Error Messages

If a required field is missing, then the user will receive an error message identifying which field is invalid. The user clicks **"OK"** to proceed.

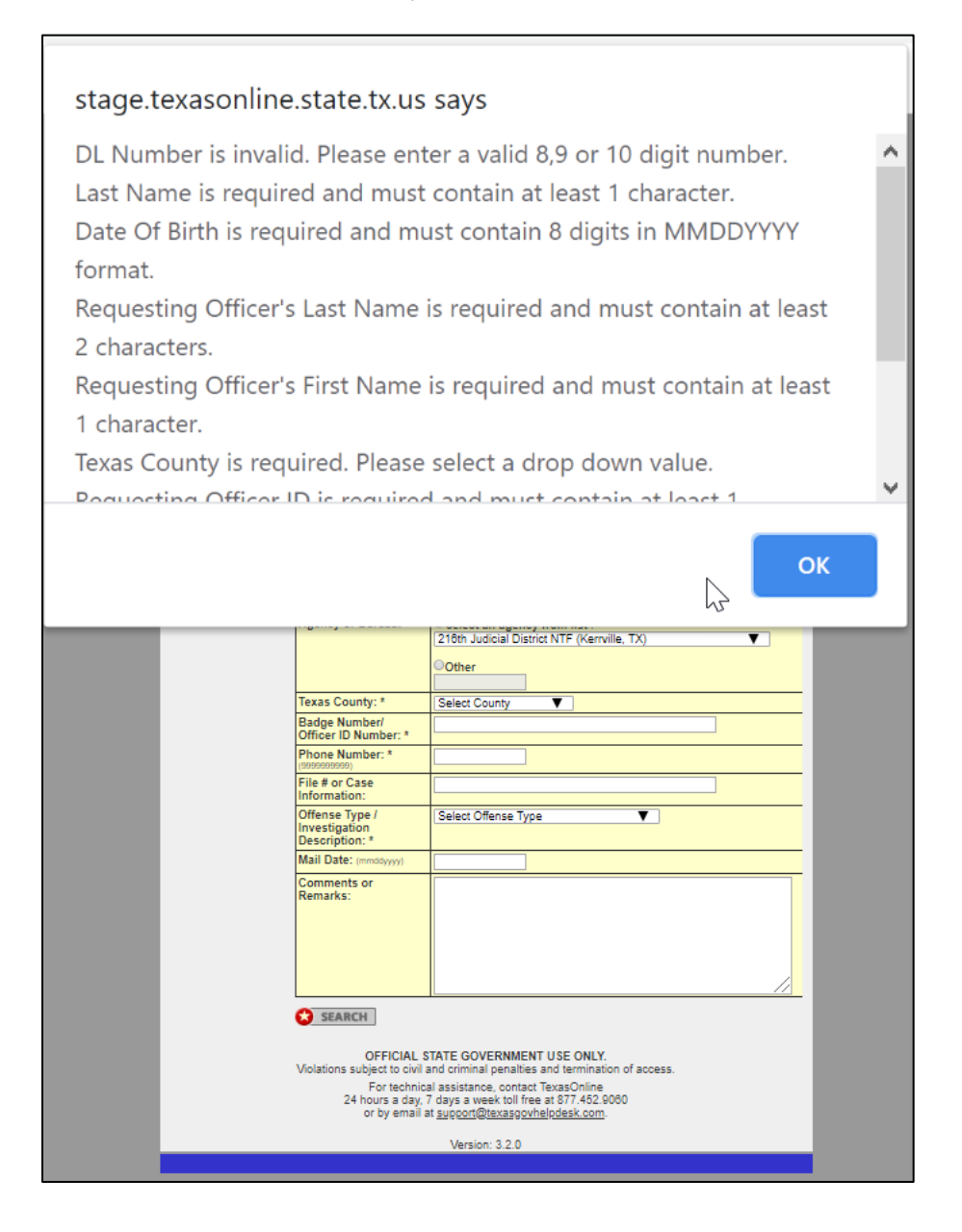

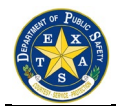

#### 5.2. Image Search (with information completed)

The data the user entered into the Image Search Screen is shown on the following screen.

| 8 Logged            | in as Testiones Legent                                                                                                    |                                                                                      |  |
|---------------------|----------------------------------------------------------------------------------------------------|--------------------------------------------------------------------------------------|--|
| Logged              | in as resijones - <u>Logour</u>                                                                                                    |                                                                                      |  |
|                     | NAME SEARCH - CONFIRM SEARCH                                                                                                    |                                                                                      |  |
|                     | Verify the information and select "Search".                                                                                                    |                                                                                      |  |
| REQUEST             | Driver Information                                                                                                    | 44440040                                                                             |  |
| NAME SEARCH         | DL Number:                                                                                                    | 11110013                                                                             |  |
|                     | Name:     Data of Dirthy / _ // _ //                                                                                                    | GUIKO                                                                                |  |
| DECONFLICT<br>INBOX | Date of Birth: (mmddyyyy)                                                                                                    | 00281908                                                                             |  |
|                     | Requestor Information                                                                                                    | pn                                                                                   |  |
| USER ADMIN          | Requestor Name:                                                                                                    | Test2 Testing2                                                                       |  |
| MODIFY              | Agency or Bureau:                                                                                                    | 216th Judicial District NTF (Kerrville, TX)                                          |  |
| REQUESTS            | Texas County:                                                                                                    | BANDERA                                                                              |  |
|                     | Badge Number /<br>Officer ID Number:                                                                                                    | 123456789                                                                            |  |
|                     | Phone Number:                                                                                                    | 5125555555                                                                           |  |
|                     | File # or Case<br>Information:                                                                                                    |                                                                                      |  |
|                     | Offense Type/<br>Investigation<br>Description:                                                                                                    | Criminal Mischief                                                                    |  |
|                     | Mail Date: (mmddyyyy)                                                                                                    |                                                                                      |  |
|                     | Comments or<br>Remarks:                                                                                                    |                                                                                      |  |
|                     |                                                                                                    |                                                                                      |  |
|                     | OFFICIAL STATE GOVERNMENT USE ONLY.<br>Violations subject to civil and criminal penalties and termination of access.<br>For technical assistance, contact TexasOnline |                                                                                      |  |
|                     | 24 hours a day,<br>or by email                                                                                                    | / days a week toll free at 8//, 452,9060<br>at <u>support@texasgovhelpdesk.com</u> . |  |

If the user would like to change any of the entered data, they must press the "**Edit Search**" button, and they are subsequently taken to the COMPLETED IMAGE RETRIEVIAL SCREEN. If the user is satisfied with the data they have entered, they must press the "**Search**" button to continue.

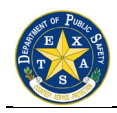

#### 5.3. Search Results

| Driver License Image Retrieval System                                                                                                    |                                                                                                    |                                                                                                    |                                       |
|----------------------------------------------------------------------------------------------------|----------------------------------------------------------------------------------------------------|----------------------------------------------------------------------------------------------------|---------------------------------------|
| Logged in as Testjones - <u>Logo</u>                                                                                                    | <u>ıt</u>                                                                                                    |                                                                                                    |                                       |
| SEARCH RES                                                                                                    | GULTS                                                                                                    |                                                                                                    |                                       |
| MAGE DL Number:                                                                                                    | 11110013                                                                                                    |                                                                                                    |                                       |
| Name:                                                                                                    | WANDA GULKO                                                                                                    |                                                                                                    |                                       |
| AME SEARCH Date of Birth:                                                                                                    | 06281968                                                                                                    |                                                                                                    |                                       |
| Photo:                                                                                                    |                                                                                                    |                                                                                                    |                                       |
| NBOX                                                                                                    |                                                                                                    |                                                                                                    |                                       |
|                                                                                                    |                                                                                                    |                                                                                                    |                                       |
| ADMIN                                                                                                    |                                                                                                    |                                                                                                    |                                       |
| ODIFY                                                                                                    |                                                                                                    |                                                                                                    |                                       |
| QUESTS                                                                                                    |                                                                                                    |                                                                                                    |                                       |
|                                                                                                    |                                                                                                    |                                                                                                    |                                       |
|                                                                                                    | Imaga ar                                                                                                    | nooro k                                                                                                    | ara                                   |
|                                                                                                    | image ap                                                                                                    | pears r                                                                                                    | iere                                  |
|                                                                                                    |                                                                                                    |                                                                                                    |                                       |
|                                                                                                    |                                                                                                    |                                                                                                    |                                       |
|                                                                                                    |                                                                                                    |                                                                                                    |                                       |
|                                                                                                    |                                                                                                    |                                                                                                    |                                       |
|                                                                                                    |                                                                                                    |                                                                                                    |                                       |
|                                                                                                    |                                                                                                    |                                                                                                    |                                       |
|                                                                                                    |                                                                                                    |                                                                                                    |                                       |
|                                                                                                    |                                                                                                    |                                                                                                    |                                       |
| Address                                                                                                    | 11273 HARRY HINES BLV                                                                                                    | DALLAS TX 7522                                                                                                    | 204808                                |
| Address:                                                                                                    | 11273 HARRY HINES BLV                                                                                                    | D, DALLAS, TX 7522                                                                                                    | 294606                                |
| Address:<br>Race:<br>Ethnicity:                                                                                                    | 11273 HARRY HINES BLV<br>WHITE<br>HISPANIC                                                                                                    | D, DALLAS, TX 7522                                                                                                    | 294806<br>M                           |
| Address:<br>Race:<br>Ethnicity:<br>Height:                                                                                                    | 11273 HARRY HINES BLV<br>WHITE<br>HISPANIC<br>507                                                                                                    | D, DALLAS, TX 7522<br>Sex:<br>Weight:                                                                                                    | M<br>212                              |
| Address:<br>Race:<br>Ethnicity:<br>Height:<br>Eye Color:                                                                                                    | 11273 HARRY HINES BLVI<br>WHITE<br>HISPANIC<br>507<br>GREEN                                                                                                    | D, DALLAS, TX 7522<br>Sex:<br>Weight:<br>Hair Color:                                                                                                    | M<br>212<br>BROWN                     |
| Address:<br>Race:<br>Ethnioity:<br>Height:<br>Eye Color:<br>Image Date:                                                                                                    | 11273 HARRY HINES BLVI<br>WHITE<br>HISPANIC<br>507<br>GREEN<br>01022018                                                                                                    | D, DALLAS, TX 7522<br>Sex:<br>Weight:<br>Hair Color:<br>Class:                                                                                                    | M<br>212<br>BROWN<br>C                |
| Address:<br>Race:<br>Ethnicity:<br>Height:<br>Eye Color:<br>Image Date:<br>Expiration Date:                                                                                              | 11273 HARRY HINES BLVI<br>WHITE<br>HISPANIC<br>507<br>GREEN<br>01022018<br>08132020                                                                                                    | D, DALLAS, TX 7522<br>Sex:<br>Weight:<br>Hair Color:<br>Class:<br>Restriction:                                                                                                    | M<br>212<br>BROWN<br>C                |
| Address:<br>Race:<br>Ethnicity:<br>Height:<br>Eye Color:<br>Image Date:<br>Expiration Date:<br>CDL Flag:                                                                                 | 11273 HARRY HINES BLVI<br>WHITE<br>HISPANIC<br>507<br>GREEN<br>01022018<br>06132020<br>N                                                                                                    | D, DALLAS, TX 7522<br>Sex:<br>Weight:<br>Hair Color:<br>Class:<br>Restriction:<br>Endorsement:                                                                                                    | M<br>212<br>BROWN<br>C                |
| Address:<br>Race:<br>Ethnioity:<br>Height:<br>Eye Color:<br>Image Date:<br>Expiration Date:<br>CDL Flag:<br>NEW SEARC                                                                    | 11273 HARRY HINES BLVI<br>WHITE<br>HISPANIC<br>507<br>GREEN<br>01022018<br>00132020<br>N<br>H C CREATE DECONFL                                                                                                    | D, DALLAS, TX 7522<br>Sex:<br>Weight:<br>Hair Color:<br>Class:<br>Restriction:<br>Endorsement:<br>ICT REPORT                                                                                                    | 294606<br>M<br>212<br>BROWN<br>C      |
| Address:<br>Race:<br>Ethnicity:<br>Height:<br>Eye Color:<br>Image Date:<br>Expiration Date:<br>CDL Flag:<br>NEW SEARC                                                                    | 11273 HARRY HINES BLV<br>WHITE<br>HISPANIC<br>507<br>GREEN<br>01022018<br>06132020<br>N<br>N                                                                                                    | D. DALLAS, TX 7522<br>Sex:<br>Weight:<br>Hair Color:<br>Class:<br>Restriction:<br>Endorsement:<br>ICT REPORT                                                                                                    | 294606<br>M<br>212<br>BROWN<br>C      |
| Address:<br>Race:<br>Ethnicity:<br>Height<br>Eye Color:<br>Image Date:<br>Expiration Date:<br>CDL Flag:<br>NEW SEARC<br>OFF                                                              | 11273 HARRY HINES BLV<br>WHITE<br>HISPANIC<br>507<br>GREEN<br>01022018<br>00132020<br>N<br>H                                                                                                    | D. DALLAS, TX 7522<br>Sex:<br>Weight:<br>Hair Color:<br>Class:<br>Restriction:<br>Endorsement:<br>ICT REPORT                                                                                                    | 294606<br>M<br>212<br>BROWN<br>C      |
| Address:<br>Race:<br>Ethnicity:<br>Height:<br>Eye Color:<br>Image Date:<br>Expiration Date:<br>CDL Flag:<br>CDL Flag:<br>Violations subject                                              | 11273 HARRY HINES BLVI<br>WHITE<br>HISPANIC<br>507<br>GREEN<br>01022018<br>08132020<br>N<br>H CIAL STATE GOVERNMEN<br>to civil and oriminal penalties                                                                                                    | D. DALLAS, TX 7522<br>Sex:<br>Weight:<br>Hair Color:<br>Class:<br>Restriction:<br>Endorsement:<br>ICT REPORT<br>IT USE ONLY,<br>and termination of :                                                                       | M<br>212<br>BROWN<br>C                |
| Address:<br>Race:<br>Ethnicity:<br>Height:<br>Eye Color:<br>Image Date:<br>Expiration Date:<br>CDL Flag:<br>NEW SEARC<br>OFF<br>Violations subject<br>For<br>24 hours                    | 11273 HARRY HINES BLVI<br>WHITE<br>HISPANIC<br>507<br>GREEN<br>001022018<br>00132020<br>N<br>H<br>CIAL STATE GOVERNMEN<br>to civil and criminal penalise<br>technical assistance, contac<br>a day, 7 days uweek toll fre                                                       | D. DALLAS, TX 7522<br>Sex:<br>Weight:<br>Hair Color:<br>Class:<br>Restriction:<br>Endorsement:<br>ICT REPORT<br>IT USE ONLY.<br>and termination of .<br>TEVES ONLY.<br>a and termination of .<br>TEVES ONLY.               | M 212<br>BROWN<br>C 2000              |
| Address:<br>Race:<br>Ethnicity:<br>Height:<br>Eye Color:<br>Image Date:<br>Expiration Date:<br>CDL Flag:<br><b>NEW SEARC</b><br>OFF<br>Violations subject<br>Yiolations subject<br>or by | 11273 HARRY HINES BLVI<br>WHITE<br>HISPANIC<br>507<br>GREEN<br>001022018<br>08132020<br>N<br>H<br>CIAL STATE GOVERNMEN<br>to civil and criminal penalite<br>technical assistance, contac<br>a day, 7 days a week toll fre<br>email at <u>support@texasgov</u>                  | 0. DALLAS, TX 7522<br>Sex:<br>Weight:<br>Hair Color:<br>Class:<br>Restriction:<br>Endorsement:<br>ICT REPORT<br>T USE ONLY.<br>and termination of :<br>"T use ONLY.<br>T use ONLY.<br>and termination of :<br>"T use ONLY. | 294806<br>M<br>212<br>BROWN<br>C<br>C |
| Address:<br>Race:<br>Ethnicity:<br>Height:<br>Eye Color:<br>Image Date:<br>Expiration Date:<br>CDL Flag:<br>OFF<br>Violations subject<br>For<br>24 hours<br>or by                        | 11273 HARRY HINES BLV<br>WHITE<br>HISPANIC<br>507<br>GREEN<br>01022018<br>06132020<br>N<br>N<br>CIAL STATE GOVERNMEN<br>to civil and criminal penaltiet<br>technical assistance, contac<br>a day, 7 days a week toll fre<br>email at <u>support@texasgoo</u><br>Version: 3 2 0 | D. DALLAS, TX 7522<br>Sex:<br>Weight:<br>Hair Color:<br>Class:<br>Restriction:<br>Endorsement:<br>ICT REPORT<br>IT USE ONLY.<br>and termination of 1:<br>TexasOnline<br>e at 377.452.9000<br>helpdesk.com.                 | 294806<br>M<br>212<br>BROWN<br>C<br>C |

- The DL Data and Picture is presented to the user.
- To save the picture, right click the mouse and perform the "Save Picture As" command.
- When the user prints the search results, the page will print using a "Printable Version" that is primarily black and white with a color photo.
- Select the "New Search" button to initiate a new DL Number search or select the "Create Deconflict Report" button to view what other individuals have requested the same Image.

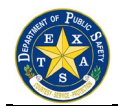

## 6. NAME SEARCH - PRE-SEARCH SCREEN

The user selects the "**Name Search**" link and the Name Search screen appears. All Image Search required fields are marked with an **\***.

| Texas         | Department of F                                     | Public Safety                                                                                                    |  |
|---------------|-----------------------------------------------------|----------------------------------------------------------------------------------------------------|--|
|               |                                                     | na Datriaval Sustan                                                                                                    |  |
|               | as Testiones - Logout                               | ge ketrieval System                                                                                                    |  |
|               |                                                     |                                                                                                    |  |
| IMAGE         | Enter the required information and select "Search". |                                                                                                    |  |
| REQUEST       | Driver Information *= required information          |                                                                                                    |  |
| O NAME SEARCH | Name:                                               | Last Name *                                                                                                    |  |
|               |                                                     | First Name                                                                                                    |  |
| DECONFLICT    |                                                     | Test                                                                                                    |  |
| INBOX         |                                                     |                                                                                                    |  |
| USER ADMIN    | Date of Birth: (mmddyyyy)                           |                                                                                                    |  |
| MODIFY        | City:                                               |                                                                                                    |  |
| REQUESTS      | Race:                                               | Select: V                                                                                                    |  |
|               | Ethnicity:                                          | Select: V                                                                                                    |  |
|               | Sex:                                                | Select: V                                                                                                    |  |
|               | Beginning Age:                                      |                                                                                                    |  |
|               | Ending Age:                                         |                                                                                                    |  |
|               | Beginning Height: (e.g.<br>506 for 5' 6")           |                                                                                                    |  |
|               | Ending Height:                                      |                                                                                                    |  |
|               | Requestor Informatic<br>Requestor Name:             | on<br>Requestor Last Name *<br>Testing2<br>Requestor First Name *<br>Test2<br>Requestor Middle Name<br>Requestor Suffix         |  |
|               | Agency or Bureau: *                                 | Select An agency from list :<br>Select Agency:<br>216th Judicial District NTF (Kerrville, TX)<br>Other<br>Manually Enter Agency |  |
|               | Texas County: *                                     | BANDERA                                                                                                    |  |
|               | Badge Number/<br>Officer ID Number: *               | 123458789                                                                                                    |  |
|               | Phone Number: *<br>(9999999999)                     | 5125555555                                                                                                    |  |
|               | File # or Case<br>Information:                      |                                                                                                    |  |
|               | Offense Type /<br>Investigation<br>Description: *   | Criminal Mischief                                                                                                    |  |
|               | Mail Date: (mmddyyyy)                               |                                                                                                    |  |
|               | Comments or<br>Remarks:                             |                                                                                                    |  |
|               | SEARCH                                              |                                                                                                    |  |
|               | OFFICIAL S<br>Violations subject to civil           | TATE GOVERNMENT USE ONLY.<br>and criminal penalties and termination of access.                                                  |  |

To continue with the name search function, the user must press the "**Search**" button.

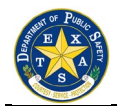

#### 6.1. Name Search Results Screen Part I

When the user has pressed the "**Search**" button, they are taken to the screen shown below.

| s A Driv    | er License Image Retrieval System                                                                                   |
|-------------|----------------------------------------------------------------------------------------------------|
| Logged      | in as Testjones - Logout                                                                                            |
|             | NAME SEARCH - SEARCH RESULTS                                                                                        |
| IMAGE       | Search is successful and returned 21 records. Select Continue to view the records.                                  |
|             | 😒 NEW SEARCH 😥 CONTINUE                                                                                             |
| NAME SEARCH |                                                                                                    |
| DECONFLICT  |                                                                                                    |
| INBOX       |                                                                                                    |
| USER ADMIN  |                                                                                                    |
| MODIFY      | ]                                                                                                    |
| REQUESTS    |                                                                                                    |
|             | OFFICIAL STATE GOVERNMENT USE ONLY.<br>Violations subject to civil and criminal penalties and termination of access |
|             | For technical assistance, contact TexasOnline                                                                       |
|             | 24 hours a day, 7 days a week toll free at 877.452.9060<br>or by email at <u>support@texasgovhelpdesk.com</u> .     |
|             |                                                                                                    |

The user can press the "**New Search**" button where they are taken to the NAME SEARCH SCREEN to modify the search criteria in order to generate a smaller result set, or they can press the "**Continue**" button to view the results.

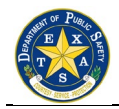

#### 6.2. Name Search Results Part II

When the user selects the "**Continue**" button, they are shown a list of the search results as shown below.

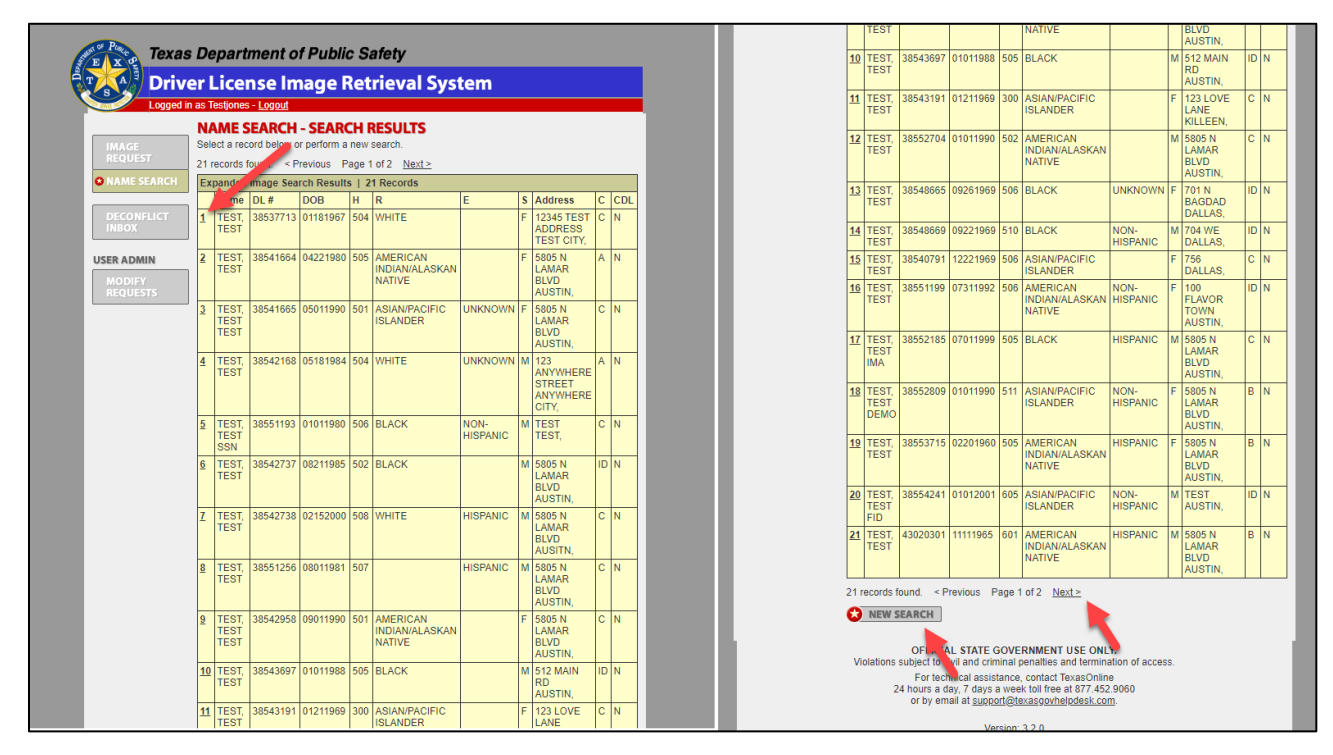

The user can perform the following function when they are on this screen.

- Select the linked record number, and they can request an image search as shown on the COMPLETED IMAGE RETRIEVIAL SCREEN.
- *NOTE:* The system will pre-fill the data elements from the Name Search Screen.
- Select the linked Next to view the rest of the result list.
- Select the "**New Search**" button to begin a new search, and they are taken to the NAME SEARCH PRE-SEARCH SCREEN.

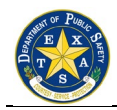

# 7. CREATE DECONFLICT REPORT SCREEN

If the user selects the "**Create Deconflict Report**" from the Image Search Results they are taken to the screen as shown below.

| STHEMT OF           | Texas Department of Public Safety                                                                 |                                       |                                                                                                    |  |  |
|---------------------|---------------------------------------------------------------------------------------------------|---------------------------------------|----------------------------------------------------------------------------------------------------|--|--|
| <b>T</b> S          | Driver License Image Retrieval System                                                             |                                       |                                                                                                    |  |  |
| Contraction Service | Logged in as Testjones - Logout                                                                   |                                       |                                                                                                    |  |  |
|                     | IMAGE       Enter the Driver License Number and select "Submit".         * = required information |                                       |                                                                                                    |  |  |
|                     | NAME SEARCH                                                                                       | DL Number: *                          | 11110013                                                                                           |  |  |
|                     |                                                                                                   | Requestor Informatio                  | n                                                                                                  |  |  |
| USI                 | DECONFLICT<br>INBOX<br>ER ADMIN<br>MODIFY<br>REQUESTS                                             | Requestor Name:                       | Requestor Last Name * Testing2 Requestor First Name * Test2 Requestor Middle Name Requestor Suffix |  |  |
|                     |                                                                                                   | Agency or Bureau: *                   | ● Select an agency from list :<br>216th Judicial District NTF (Kerrville, TX)<br>Other             |  |  |
|                     |                                                                                                   | Texas County: *                       | BANDERA                                                                                            |  |  |
|                     |                                                                                                   | Badge Number/<br>Officer ID Number: * | 123456789                                                                                          |  |  |
|                     |                                                                                                   | US State: *                           | Texas                                                                                              |  |  |
|                     |                                                                                                   | SUBMIT                                |                                                                                                    |  |  |

To continue with the request, the user must enter the required data and press the "**Submit**" button.

*NOTE:* To save entry steps the system pre-fills many data elements based on the preceding Image Request.

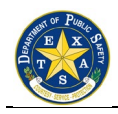

#### 7.1. Deconflict Report Screen

| Req. Name                                              | DOB                                  | User ID                     | User<br>City    | Req. Officer          | TX County | Req.<br>Officer ID | Tel. #     | Invest.<br>Desc.     | Trans. Date            |
|--------------------------------------------------------|--------------------------------------|-----------------------------|-----------------|-----------------------|-----------|--------------------|------------|----------------------|------------------------|
| Gulko                                                  | 06281968                             | Testjones                   | Austin          | Testing2, Test2       | BANDERA   | 123456789          | 5125555555 | Criminal<br>Mischief | 2020-04-20<br>15:36:43 |
| Req. Agency                                            | y: 216th Judi                        | cial District               | NTF (Ker        | rville, TX)           |           |                    |            |                      |                        |
| Gulko                                                  | 06281968                             | Testjones                   | Austin          | Testing2, Test2       | BANDERA   | 123456789          | 5125555555 | Criminal<br>Mischief | 2020-04-20<br>15:38:50 |
| Req. Agency                                            | y: 216th Judi                        | cial District               | NTF (Ker        | rville, TX)           |           |                    |            |                      |                        |
| Gulko,<br>Wanda                                        | 06281968                             | *)(uid=*                    | test            | Ellsworth,<br>Matthew | TRAVIS    | 123456             | 5121234567 | Computer<br>Crimes   | 2020-02-12<br>11:59:16 |
| Req. Agency<br>Comments:<br>*)(uid=* - 202             | <b>y:</b> Texas Dep<br>20-02-12 12:0 | artment of F<br>00:53 - TES | Public Sat<br>T | iety                  |           |                    |            |                      |                        |
| Gulko                                                  | 06281968                             | *)(uid=*                    | test            | Ellsworth,<br>MAtthew | TRAVIS    | ME14189            | 5121234567 | Computer<br>Crimes   | 2020-02-11<br>15:16:51 |
| Reg. Agency                                            | y: Texas Dep                         | oartment of F               | Public Sat      | ety                   |           |                    |            |                      |                        |
| Comments:<br>*)(uid=* - 202<br>*)(uid=* - 202          | 20-02-12 12:0                        | JU.45 - TES                 |                 | 1                     |           |                    | 5404004507 | Computer             | 2020-02-11             |
| Comments:<br>*)(uid=* - 202<br>*)(uid=* - 202<br>Gulko | 06281968                             | *)(uid=*                    | test            | Ellsworth,<br>MAtthew | TRAVIS    | ME14189            | 5121234567 | Crimes               | 15:18:11               |

The Deconflict Report is shown below.

To continue, the user can press the "View PDF" button to view the report in a PDF format or press the "New Report" button to return to an application screen with full navigation menus. If the user selects the "New Report" button, they will get the following screen.

| E X OF Texas                          | Department of Public Safety                                                                                                    |  |  |
|---------------------------------------|----------------------------------------------------------------------------------------------------|--|--|
| Driver License Image Retrieval System |                                                                                                    |  |  |
| Logged in                             | as Testjones - <u>Logout</u>                                                                                                    |  |  |
| IMAGE<br>REQUEST<br>NAME SEARCH       | CREATE DECONFLICT REPORT<br>Perform the deconflict report from the deconflict inbox.                                                                             |  |  |
| DECONFLICT<br>INBOX                   |                                                                                                    |  |  |
| MODIFY<br>REQUESTS                    |                                                                                                    |  |  |
|                                       | OFFICIAL STATE GOVERNMENT USE ONLY.                                                                                                    |  |  |
|                                       | For technical assistance, contact TexasOnline<br>24 hours a day, 7 days a week toll free at 877.452.9060<br>or by email at <u>support@texasgovhelpdesk.com</u> . |  |  |
|                                       | Version: 3.2.0                                                                                                    |  |  |
|                                       |                                                                                                    |  |  |

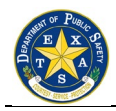

#### 7.2. Deconflict Inbox

When another user searches for the same Image you have previously searched for, you will receive an email the following day and your Deconflict Inbox will be populated, as illustrated below. Notifications will remain in your Deconflict Inbox for 60 days.

| Texas Department of Public Safety                                                                                                    |  |  |  |  |  |
|----------------------------------------------------------------------------------------------------|--|--|--|--|--|
| Driver License Image Retrieval System                                                                                                    |  |  |  |  |  |
| Logged in as Testjones - Logout                                                                                                    |  |  |  |  |  |
| IMAGE<br>REQUEST<br>NAME SEARCH                                                                                                    |  |  |  |  |  |
|                                                                                                    |  |  |  |  |  |
| MODIFY<br>REQUESTS                                                                                                    |  |  |  |  |  |
| OFFICIAL STATE GOVERNMENT USE ONLY.                                                                                                    |  |  |  |  |  |
| For technical assistance, contact TexasOnline<br>24 hours a day, 7 days a week toll free at 877.452.9060<br>or by email at <u>support@texasgovhelpdesk.com</u> . |  |  |  |  |  |
| Version: 3.2.0                                                                                                    |  |  |  |  |  |
|                                                                                                    |  |  |  |  |  |
|                                                                                                    |  |  |  |  |  |

The user can perform the following functions when they are on this screen.

- Select the "**Run Deconflict Report**" button to view a report of the other users who have requested the same record. This will lead directly to the CREATE DECONFLICT REPORT screen, pre-populating it with the appropriate DL Number.
- Notifications may be deleted at any time. To do so, check the box adjacent to the Reference Number of all Notifications you would like to remove. Then click on the "Delete checked items" link, which will remove those items from your Deconflict Inbox.

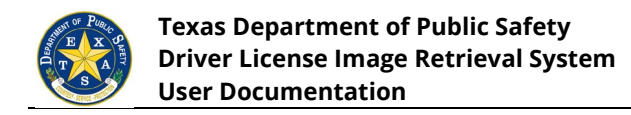

## 8. USER ADMIN

Depending on your user role, you may have access to additional admin options:

- New Profile to create new user accounts in the application
- Edit Profile to edit existing user accounts in the application
- Modify Requests to modify any existing requests
- View User Security to view user security

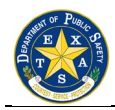

#### 8.1. New Profile

The user selects "**New Profile**" and the Create Profile screen appears. All required Create Profile required fields are marked with an \*. To continue, the user must select "**Create Use**r".

| Logged in as Testiones1 - Logget | age Retrieval System                                                                            |
|----------------------------------|-------------------------------------------------------------------------------------------------|
| CREATE PROFIL                    | E                                                                                               |
| IMAGE Enter the following inform | nation and select "Create User".                                                                |
| REQUEST *= required information  |                                                                                                 |
| NAME SEARCH Agency Name: *       | Select Agency/Bureau                                                                            |
| User Group: *                    | Select Group                                                                                    |
| DECONFLICT Last Name: *          |                                                                                                 |
| First Name: *                    |                                                                                                 |
| Middle Name:                     |                                                                                                 |
| CONFIDENTIAL<br>REPORTS Suffix:  | <b>T</b>                                                                                        |
| CHANGE AUDIT                     |                                                                                                 |
| REPORT Location City: *          |                                                                                                 |
| USER REPORT Agency Department: * |                                                                                                 |
| DECONFLICT Mother's Maiden       |                                                                                                 |
| AUDIT REPORT Name: *             |                                                                                                 |
| Number: *                        |                                                                                                 |
| User Name / ID: *                | Testjones1                                                                                      |
| REPORT Password: *               |                                                                                                 |
| INBOX                            | The following is a list of the special characters that can be used as a<br>part of the password |
| FR ADMIN                         | . A-Z                                                                                           |
| NEW DDOFILE                      | . period (.)                                                                                    |
|                                  | . comma (,)<br>. semi colon (;)                                                                 |
| EDIT PROFILE                     | . back-slash (/)<br>. pound sign (#)                                                            |
| MODIFY<br>REQUESTS               | . asterisk (*)<br>byden (-)                                                                     |
| VIEW LISER                       | . at sign (@)                                                                                   |
| SECURITY                         | . percent (%)                                                                                   |
| Re-enter Password: *             |                                                                                                 |
| Active:                          |                                                                                                 |
| Email Address: *                 |                                                                                                 |

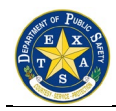

#### 8.2. Edit Profile

The user selects "**Edit Profile**" and the Edit Profile – Search screen appears. At least one field must be entered in the form to populate existing profiles to edit. To continue, the user must select "**Search**".

| Texa                       | Texas Department of Public Safety                                                                                                    |                                                                                                    |  |  |  |  |
|----------------------------|----------------------------------------------------------------------------------------------------|----------------------------------------------------------------------------------------------------|--|--|--|--|
| Driv                       | Driver License Image Retrieval System                                                                                                    |                                                                                                    |  |  |  |  |
| Logged                     | in as Testjones1 - <u>Logou</u>                                                                                                    | <u>t</u>                                                                                                    |  |  |  |  |
| IMAGE<br>REQUEST           | EDIT PROFILE - SEARCH<br>MAGE<br>REQUEST Please note that this search is case sensitive. Review the search criteria for case sensitivity before<br>proceeding. |                                                                                                    |  |  |  |  |
| NAME SEARCH                | Last Name:                                                                                                    |                                                                                                    |  |  |  |  |
|                            | Agency Name:                                                                                                    | Select Agency/Bureau                                                                                                    |  |  |  |  |
| DECONFLICT                 | User Name/ID:                                                                                                    |                                                                                                    |  |  |  |  |
| REPORTS                    | User Group:                                                                                                    | Select Group                                                                                                    |  |  |  |  |
| REPORTS                    | Status:                                                                                                    | Select Status V                                                                                                    |  |  |  |  |
| CONFIDENTIAL<br>REPORTS    | SEARCH                                                                                                    |                                                                                                    |  |  |  |  |
| CHANGE AUDIT<br>REPORT     |                                                                                                    |                                                                                                    |  |  |  |  |
| USER REPORT                |                                                                                                    |                                                                                                    |  |  |  |  |
| DECONFLICT<br>AUDIT REPORT |                                                                                                    |                                                                                                    |  |  |  |  |
| DECONFLICT<br>INBOX        |                                                                                                    |                                                                                                    |  |  |  |  |
| REPORT<br>INBOX            |                                                                                                    |                                                                                                    |  |  |  |  |
| USER ADMIN                 |                                                                                                    |                                                                                                    |  |  |  |  |
| NEW PROFILE                |                                                                                                    |                                                                                                    |  |  |  |  |
| C EDIT PROFILE             | 1                                                                                                    |                                                                                                    |  |  |  |  |
| MODIFY<br>REQUESTS         |                                                                                                    |                                                                                                    |  |  |  |  |
| VIEW USER<br>SECURITY      |                                                                                                    |                                                                                                    |  |  |  |  |
|                            | OFFIC<br>Violations subject to                                                                                                    | CIAL STATE GOVERNMENT USE ONLY.                                                                                                    |  |  |  |  |
|                            | For te<br>24 hours a<br>or by e                                                                                                    | echnical assistance, contact TexasOnline<br>uday, 7 days a week toll free at 877.452.9060<br>mail at <u>support@texasgovhelpdesk.com</u> . |  |  |  |  |
|                            |                                                                                                    | Version: 3.2.0                                                                                                    |  |  |  |  |
|                            |                                                                                                    |                                                                                                    |  |  |  |  |

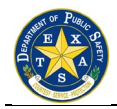

#### 8.3. Modify Requests – Search Screen

To add comments, such as an explanatory note, to a previously conducted Image request, users must enter the DL Number in the space provided and press the **"Append Comments**" button.

| Logged in as Testjones - Logout |                                                                                                    |  |  |  |
|---------------------------------|----------------------------------------------------------------------------------------------------|--|--|--|
| IMAGE                           | MODIFY REQUEST - SEARCH<br>Enter a Driver License Number and select an option below.                                                                                                    |  |  |  |
| REQUEST                         | DL Number:                                                                                                    |  |  |  |
| DECONFLICT<br>INBOX             |                                                                                                    |  |  |  |
| USER ADMIN                      | _                                                                                                    |  |  |  |
| MODIFY<br>REQUESTS              |                                                                                                    |  |  |  |
|                                 | OFFICIAL STATE GOVERNMENT USE ONLY.<br>Violations subject to civil and criminal penalties and termination of access.<br>For technical assistance, contact TexasOnline<br>24 hours a day, 7 days a week toll free at 877.452.9060<br>or by email at <u>support@texasgovhelpdesk.com</u> . |  |  |  |
|                                 | Version: 3.2.0                                                                                                    |  |  |  |

To continue, the user must press "Append Comments" button.

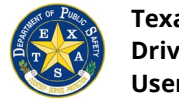

#### 8.3.1. Modify Requests Error Screen Type I

If the user does not enter the DL Number, they will get the error shown below.

| stage.texas                                                                                  | the DL number to process the request.<br>οκ                                                                                                    |  |
|----------------------------------------------------------------------------------------------|----------------------------------------------------------------------------------------------------|--|
| IMAGE<br>REQUEST<br>NAME SEARCH<br>DECONFLICT<br>INBOX<br>USER ADMIN<br>O MODIFY<br>REQUESTS | Enter a Driver License Number and select an option below. DL Number:  APPEND COMMENTS  OFFICIAL STATE GOVERNMENT USE ONLY. Violations subject to civil and criminal penalties and termination of access. For technical assistance, contact TexasOnline 24 hours a day, 7 days a week toll free at 877.452.9060 or by email at <u>support@texasgovhelpdesk.com</u> . Version: 3.2.0 |  |

To continue, the user must press the "**OK**" button and enter a valid DL number.

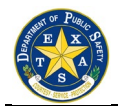

#### 8.3.2. Modify Requests Error Screen Type II

If a user enters a DL Number for a search that they have not requested, they get the screen shown below.

| Logged in as Testiones - Loggut |                                                      |  |  |  |
|---------------------------------|------------------------------------------------------|--|--|--|
|                                 | MODIFY REQUEST - SEARCH RESULTS                      |  |  |  |
| IMAGE<br>REQUEST                | NO RESULTS FOUND. PLEASE TRY AGAIN.                  |  |  |  |
| NAME SEARCH                     |                                                      |  |  |  |
|                                 |                                                      |  |  |  |
| DECONFLICT<br>INBOX             |                                                      |  |  |  |
|                                 |                                                      |  |  |  |
| MODIFY                          |                                                      |  |  |  |
| REQUESTS                        |                                                      |  |  |  |
|                                 | OFFICIAL STATE GOVERNMENT USE ONLY.                  |  |  |  |
|                                 | For technical assistance, contact TexasOnline        |  |  |  |
|                                 | or by email at <u>support@texasgovhelpdesk.com</u> . |  |  |  |
|                                 | Version: 2.2.0                                       |  |  |  |

To continue with modifying the requests function, they must press the "**Modify Requests**" button to continue.

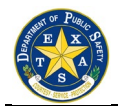

#### 8.3.3. Modify Requests – Search Results Screen

When the user has pressed the "**Append Comments**" button found on the MODIFY REQUESTS – SEARCH SCREEN, they will see the results screen shown below.

| S Longed i  | er License image retrieva                                                                                                    | System                           |  |
|-------------|----------------------------------------------------------------------------------------------------|----------------------------------|--|
| Logged i    |                                                                                                    | 11170                            |  |
| MACE        | MODIFT REQUEST - SEARCH RES                                                                                                    | OLIS                             |  |
| REQUEST     | 1 records found. < Previous Page 1 of 1 Next >                                                                                                    |                                  |  |
| NAME SEARCH | Search: DL# 21191740 - Result 1                                                                                                    | UPDATE RECORD                    |  |
|             | Driver Name: TWO-ONE DEON TEST                                                                                                    |                                  |  |
| DECONFLICT  | Agency: 216th Judicial District NTF (Kerrville, TX                                                                                                    | )                                |  |
| INBOX       | Officer Name / ID: Testing2, Test2 / 123456789                                                                                                    | Phone Number: 5125555555         |  |
|             | User Id: Testjones                                                                                                    | Irans. Date: 2020-04-20 15:33:04 |  |
| SER ADMIN   | Confidential: No V                                                                                                    | Active Status: Active            |  |
|             |                                                                                                    |                                  |  |
|             | New Comments:                                                                                                    |                                  |  |
|             | New Comments:                                                                                                    | >                                |  |
|             | New Comments:           1 records found.         < Previous         Page 1 of 1         Next           OFFICIAL STATE GOVERNMENT         Violations subject to civil and criminal penalties a | > USE ONLY.                      |  |

To add comments to the search, the user must enter the data in the "New Comments" section and press the "**Update Record**" button in the upper right of the screen.

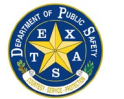

#### 8.3.4. Modify Requests – Search Results Error Screen

If the user does not enter any data, and presses the "**Update Record**" button, they will get the error message shown below.

| Le Desa | stage.texaso  | online.state.tx.us says<br>nt to submit                                                                                                    | ОК                                                                      |   |
|---------|---------------|----------------------------------------------------------------------------------------------------|-------------------------------------------------------------------------|---|
| I       | IMAGE         | 1 records found. < Previous Page 1 of 1 Next >                                                                                                    |                                                                         | 1 |
|         | REQUEST       | Search: DL# 21191740 - Result 1                                                                                                    | UPDATE RECORD                                                           |   |
|         | NAME SEARCH   | Driver Name: TWO-ONE DEON TEST                                                                                                    |                                                                         |   |
|         | DECONFLICT    | Agency: 216th Judicial District NTF (Kerrville, TX)                                                                                                    |                                                                         |   |
|         | INBOX         | Officer Name / ID: Testing2, Test2 / 123456789                                                                                                    | Phone Number: 5125555555                                                |   |
|         |               | User Id: Testjones                                                                                                    | Trans. Date: 2020-04-20 15:33:04                                        |   |
|         | USER ADMIN    | Confidential: No V                                                                                                    | Active Status: Active V                                                 |   |
|         | In sectors of | New Comments                                                                                                    |                                                                         |   |
|         |               | New Comments:                                                                                                    |                                                                         |   |
|         |               | 1 records found. < Previous Page 1 of 1 Next >                                                                                                    |                                                                         |   |
|         |               | OFFICIAL STATE GOVERNMENT USE<br>Violations subject to civil and criminal penalties and ter<br>For technical assistance, contact TexasC<br>24 hours a day, 7 days a week toll free at 877<br>or by email at <u>support@texasgovhelpdes</u><br>Version: 3.2.0 | ONLY.<br>rmination of access.<br>Dnline<br>7.452.9060<br><u>k.com</u> . |   |
|         |               | 24 hours a day, 7 days a week toll free at 877<br>or by email at <u>support@texasgovhelpdes</u><br>Version: 3.2.0                                                                                                    | 7.452.9060<br><u>k.com</u> .                                            |   |

To continue entering comments, the user must press the "**OK**" button and, enter comments in the appropriate section and finally press the "**Update Record**" button.

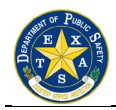

#### 8.4. View User Security

The user selects "**View User Security**" and the View User Security screen appears. All levels of security are listed in the table with the corresponding site permissions.

| Texas                                                                                                    | Texas Department of Public Safety                                                                                                    |                                                                                                    |  |  |  |  |
|----------------------------------------------------------------------------------------------------|----------------------------------------------------------------------------------------------------|----------------------------------------------------------------------------------------------------|--|--|--|--|
| Drive                                                                                                    | r License Image Re                                                                                                    | trieval System                                                                                                    |  |  |  |  |
| Logged in a                                                                                                    | Logged in as Testjones1 - Logout                                                                                                    |                                                                                                    |  |  |  |  |
|                                                                                                    | VIEW USER SECURITY                                                                                                    |                                                                                                    |  |  |  |  |
| IMAGE                                                                                                    | Group Name                                                                                                    |                                                                                                    |  |  |  |  |
| negotar                                                                                                    | DPSADMIN                                                                                                    |                                                                                                    |  |  |  |  |
| NAME SEARCH<br>DECONFLICT<br>REPORTS<br>CONFIDENTIAL<br>REPORTS<br>CHANGE AUDIT<br>REPORT<br>USER REPORT<br>DECONFLICT<br>AUDIT REPORT | Friends:<br>AGENCIES<br>DPS1<br>DPS1<br>DPS2<br>DPS2A<br>MVT1<br>MVT1A<br>MVT2<br>MVT2A<br>NEWAGENCY<br>RANGER1A<br>RANGER2A<br>RANGER2A<br>RANGERS1<br>RANGERS2<br>SPCRIME1A<br>SPCCRIME1A<br>SPCCRIME1A<br>SPCCRIME1A | Permissions:  [] Create User Group [X] Create New User Profile [X] Search and Modify User Profile [X] Activate/Inactivate User [X] Change User Password [X] Request Driver's License Data & Image [X] Make Deconflict Search Requests [X] Make Deconflict Search Requests [X] Append Comments to Own Requests [X] Append Comments to Own and Friends Requests [X] Append Comments to Tatus [X] Change Confidential Status [X] Change Confidential Status [X] Reports [X] Confidential Reports [X] Conflict Audit Log Report [X] Administrative Reports [X] User Profile Reports [X] User Profile Reports [X] User Profile Reports [X] User Security Construct [X] View User Security Construct [X] View User Security Construct [X] View User Security Construct [X] View User Security Construct [X] View User Security Construct [X] View User Security Construct [X] View User Security Construct [X] View User Security Construct [X] View User Security Construct [X] View User Security Construct [X] View User Security Construct [X] View User Security Construct [X] View View Security Construct [X] View View Security |  |  |  |  |
| DECONFLICT                                                                                                    | SYSTEMADMIN                                                                                                    |                                                                                                    |  |  |  |  |
| INBOX                                                                                                    | ST ST EMADMIN                                                                                                    | Dermissions                                                                                                    |  |  |  |  |
| REPORT<br>INBOX                                                                                                    | NMCONDITION1<br>NMGOLD                                                                                                    | [X] Create User Group<br>[] Create New User Profile<br>[] Search and Modify User Profile                                                                                                    |  |  |  |  |
| USER ADMIN<br>NEW PROFILE<br>EDIT PROFILE                                                                                              |                                                                                                    | Activate/inactivate Oser     Control Control Cont      |  |  |  |  |
| MODIFY<br>REQUESTS                                                                                                    |                                                                                                    | Append Confidential Status     Change Confidential Status     Change Active Status     Cange Active Status                                                                                                    |  |  |  |  |
| • VIEW USER<br>SECURITY                                                                                                    |                                                                                                    | I Confidential Reports     I Confidential Reports     Deconflict Audit Log Report     Administrative Reports     User Profile Reports     XI View User Security Construct                                                                                                    |  |  |  |  |
|                                                                                                    | NMGOLD                                                                                                    |                                                                                                    |  |  |  |  |
|                                                                                                    | Friends:<br>NMCONDITION1<br>SYSTEMADMIN                                                                                                    | Permissions:<br>[X] Create User Group<br>[ ] Create New User Profile<br>[ ] Search and Modify User Profile                                                                                                    |  |  |  |  |